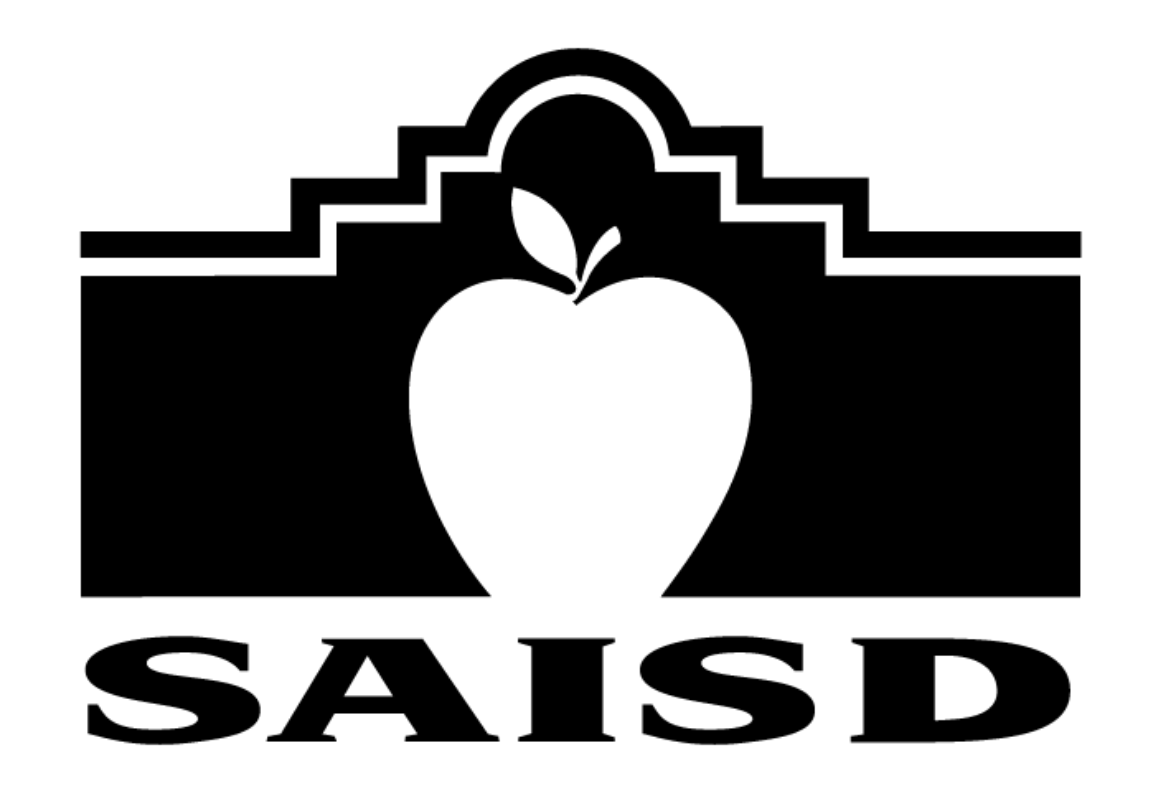

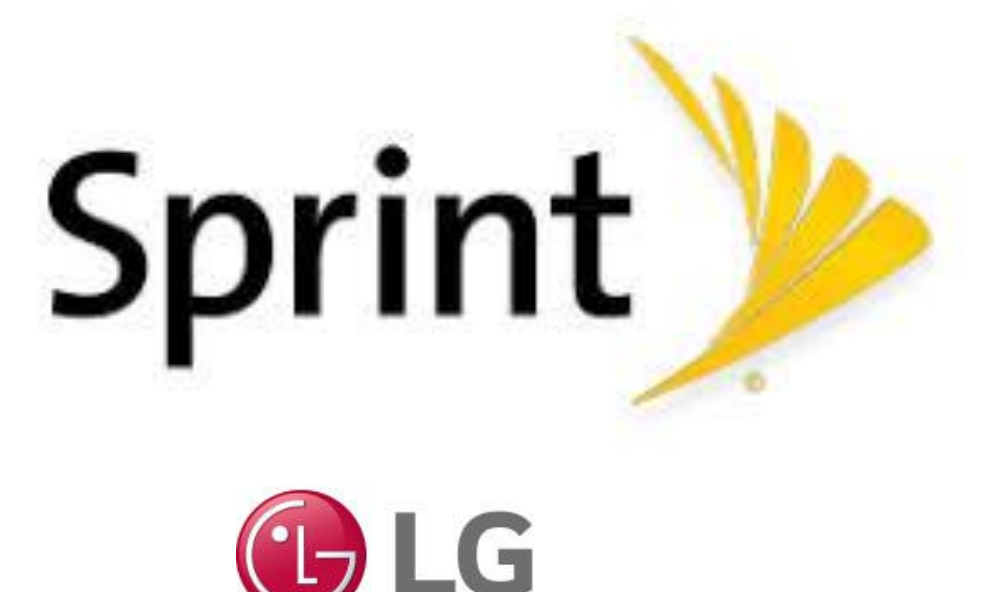

# Life's Good

# INSTRUCCIONES

INFORMACION DEL PUNTO DE ACCESO

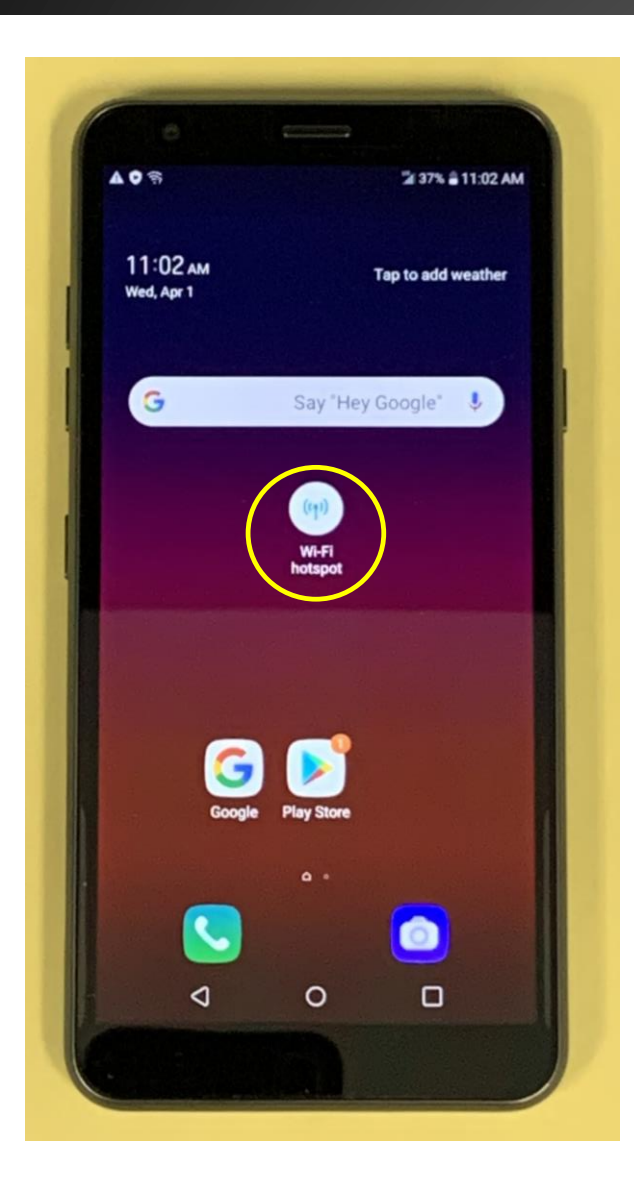

Si ve el ícono de la zona Wi-Fi, toque el ícono.

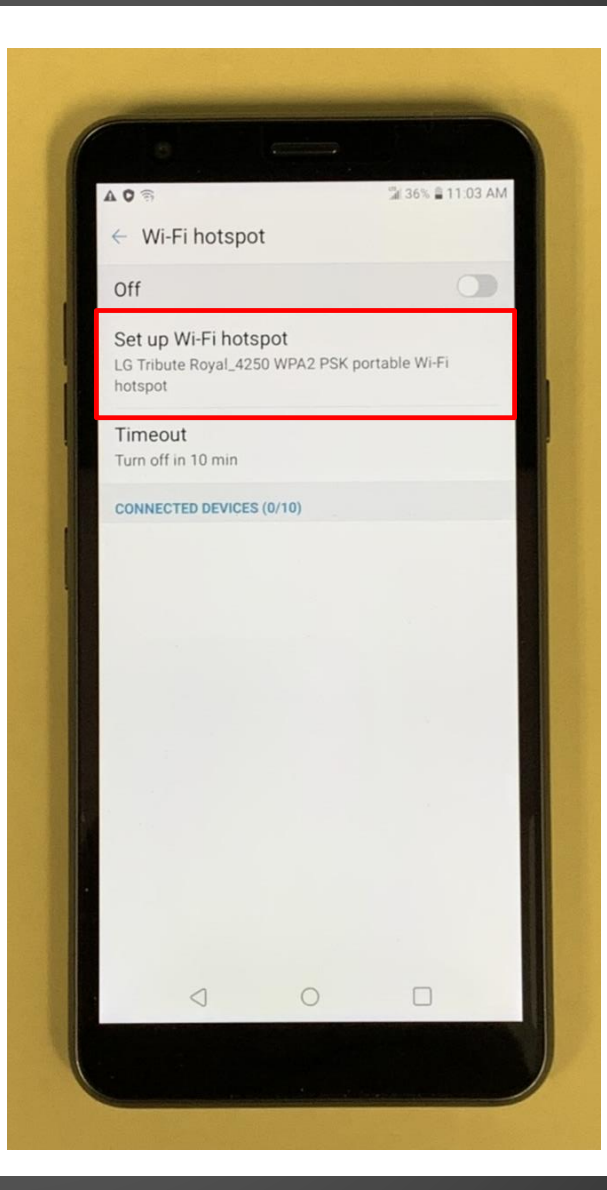

# Toque Set up Wi-Fi hotspot

Omita las dos páginas siguientes para continuar con las instrucciones.

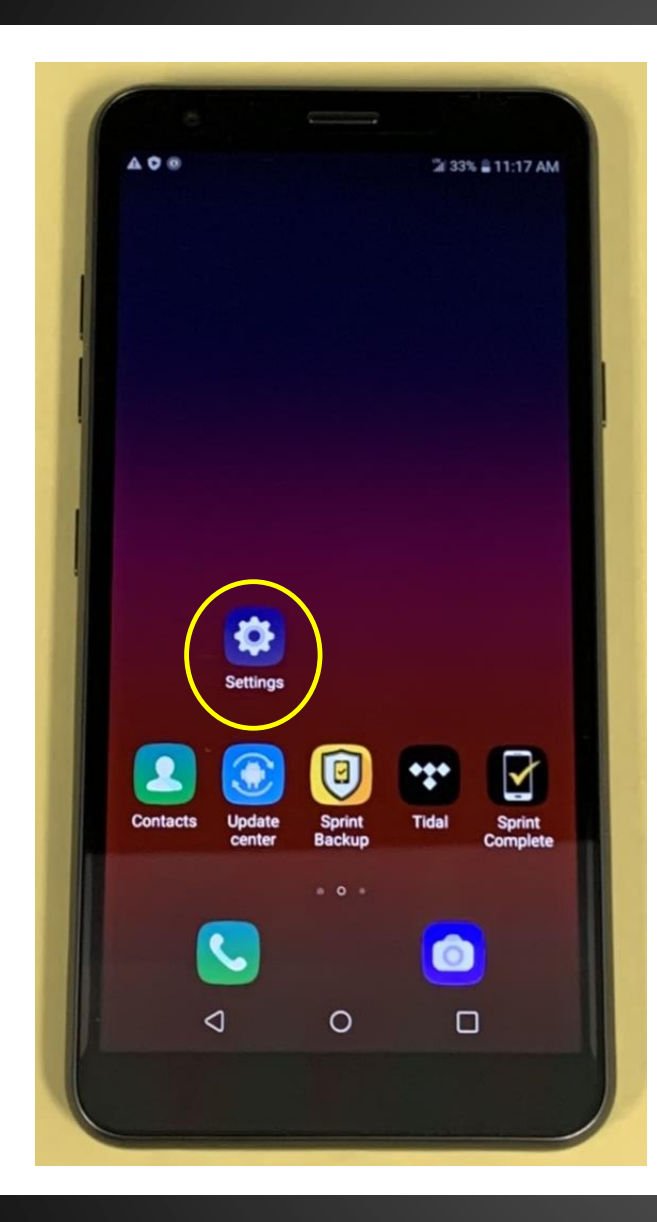

Si no ve el ícono de Wi-Fi, deslice hacia la izquierda en la pantalla de inicio hasta que vea el ícono de Settings

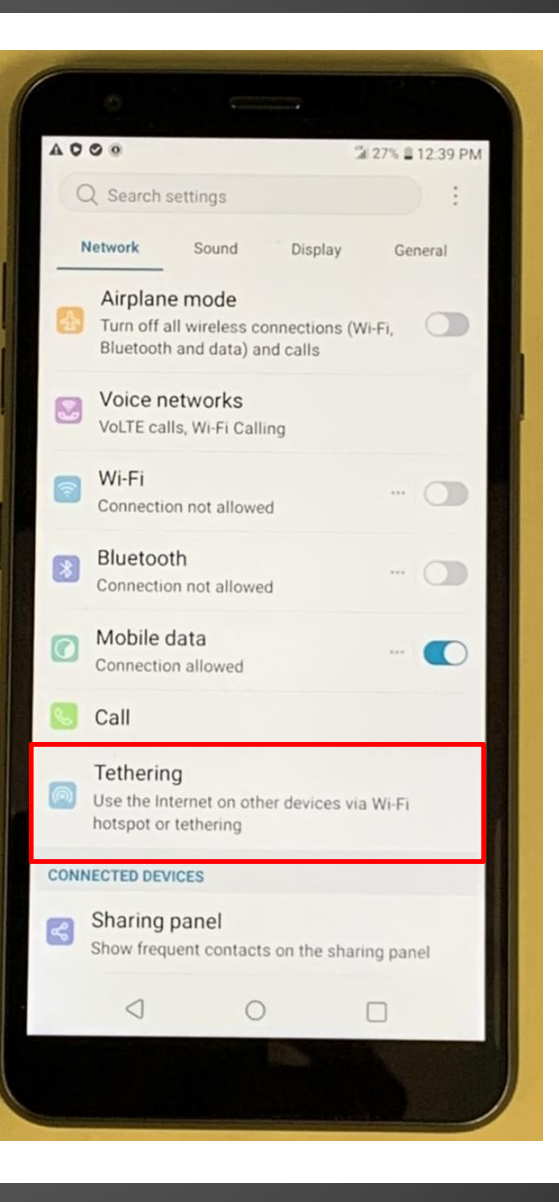

#### **Toque Tethering**

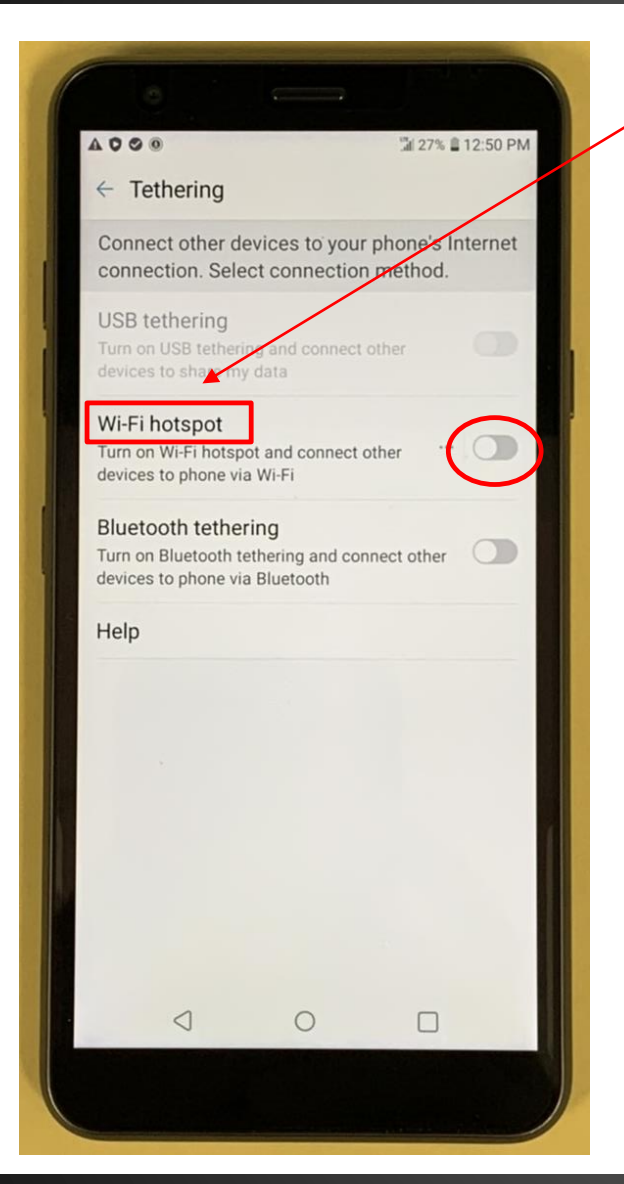

#### Toque Wi-Fi hotspot

Al tocar el botón se activará Hotspot una vez que se configuren los ajustes

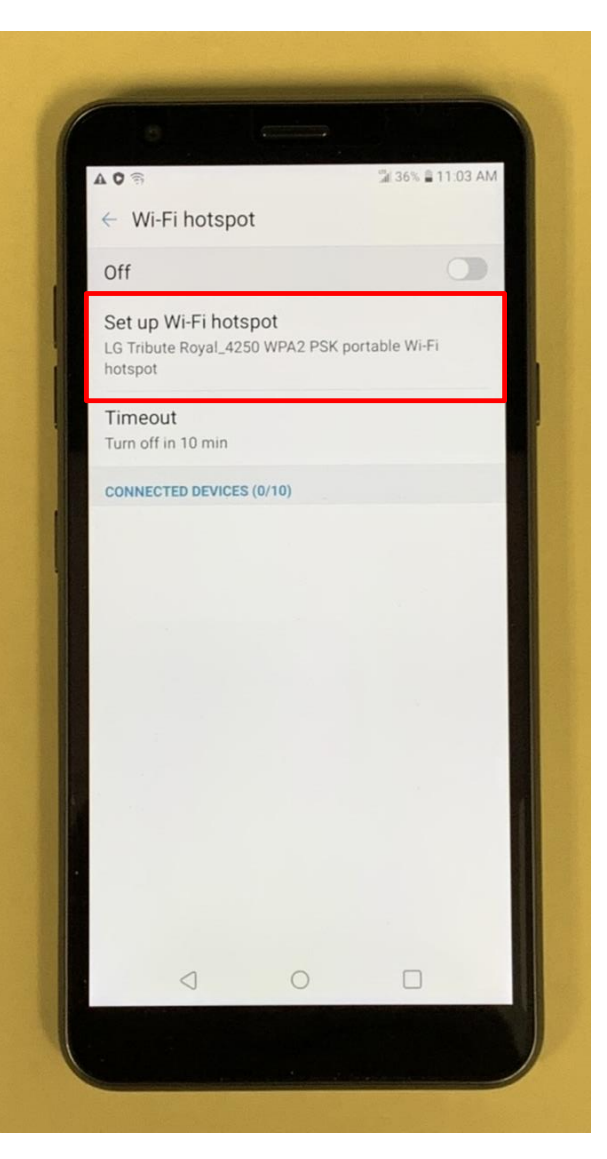

### Toque Set up Wi-Fi hotspot

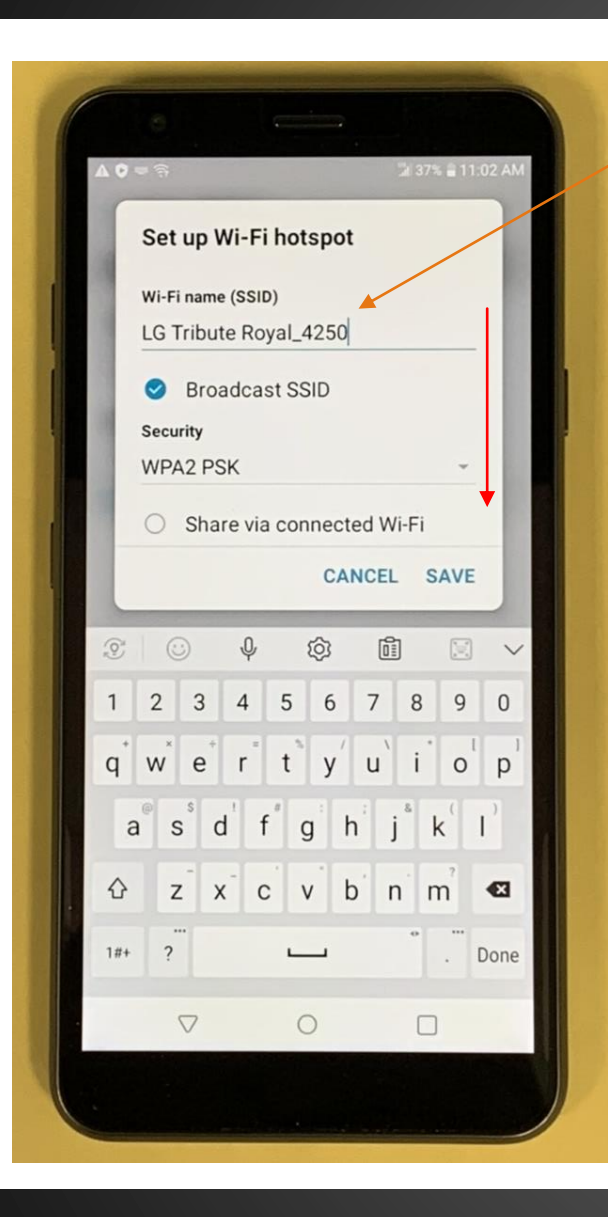

El nombre de Wi-Fi se encuentra aquí.

Desplazarse hacia abajo

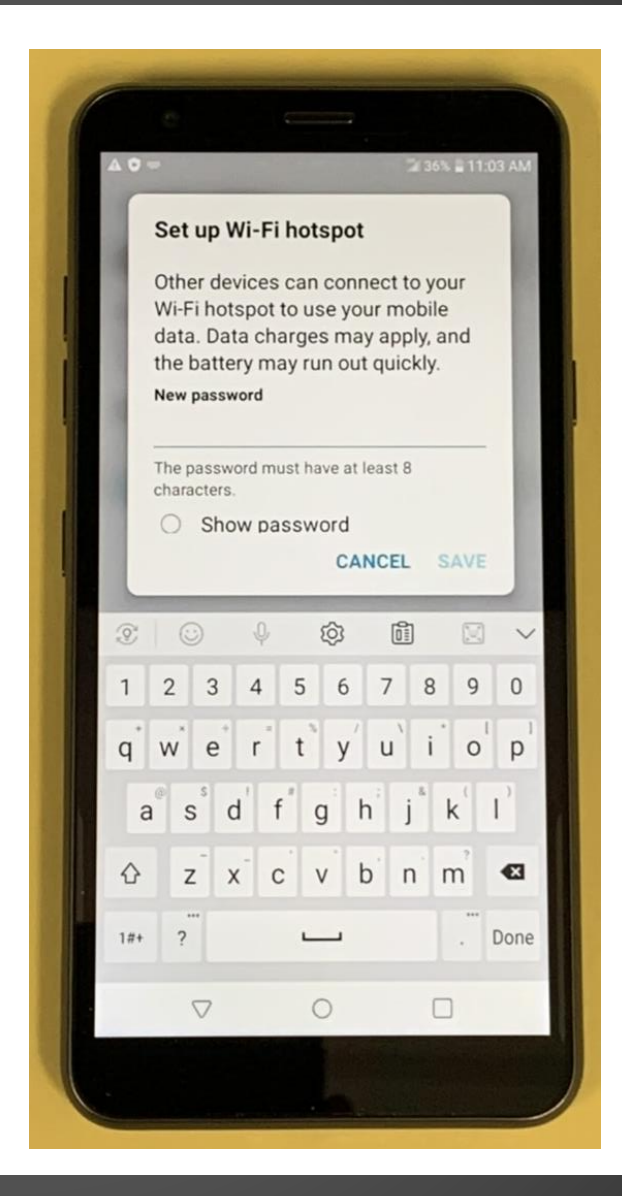

Cree una nueva contraseña para su Wi-Fi (debe tener al menos ocho caracteres)

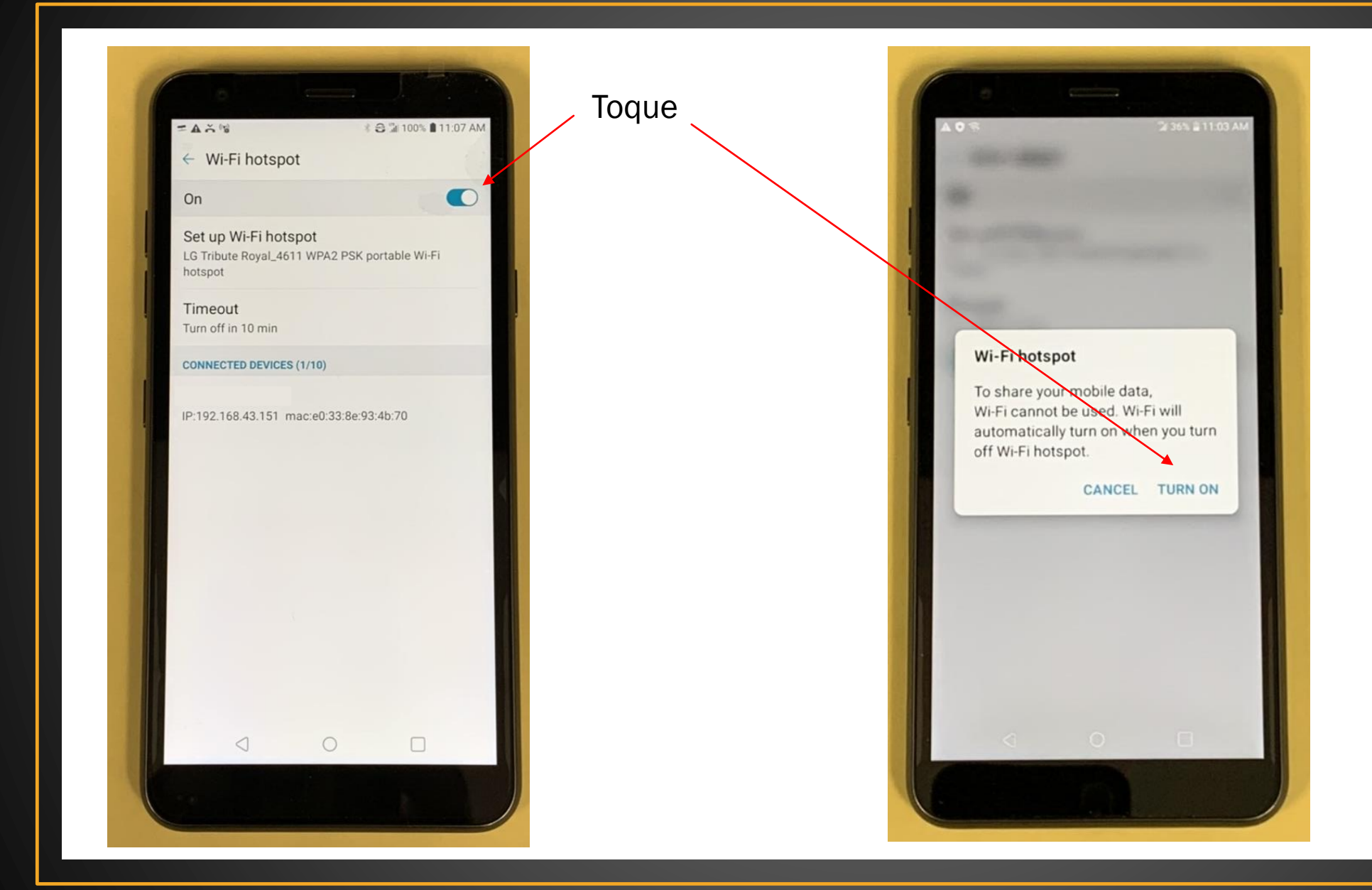

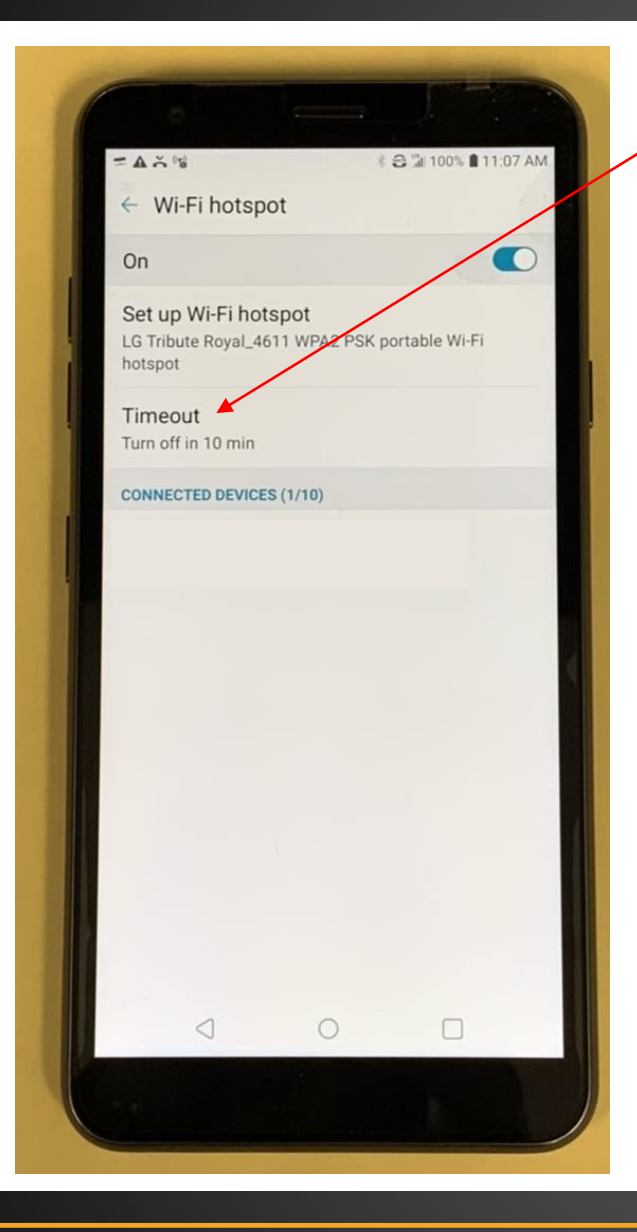

Toque Timeout para cambiar la configuración de cuándo apagar el punto de acceso cuando no hay dispositivos conectados.

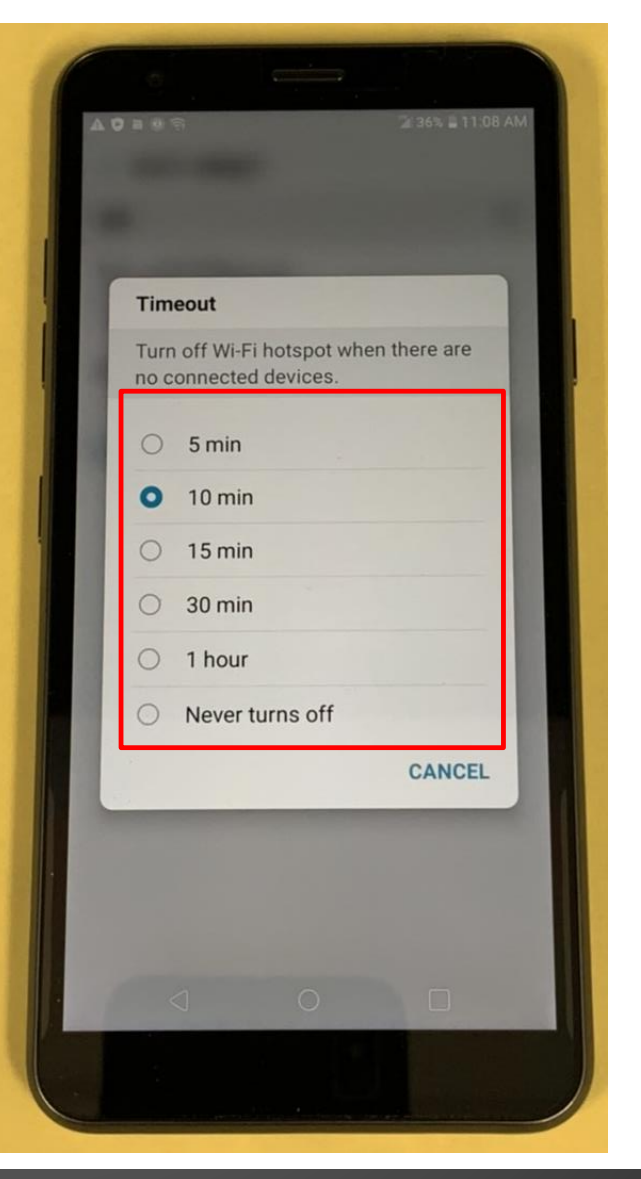

# Elige la cantidad de tiempo

El nombre de Wi-Fi de su HotSpot debe estar visible en el iPad, Chromebook y / o computadora portátil.

Busque el nombre de Wi-Fi en la configuración de red de su dispositivo y conéctese.

Ahora debería tener acceso a internet.

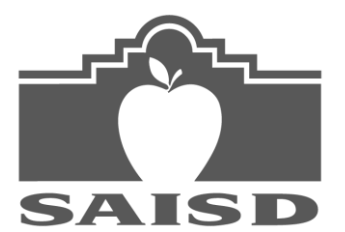

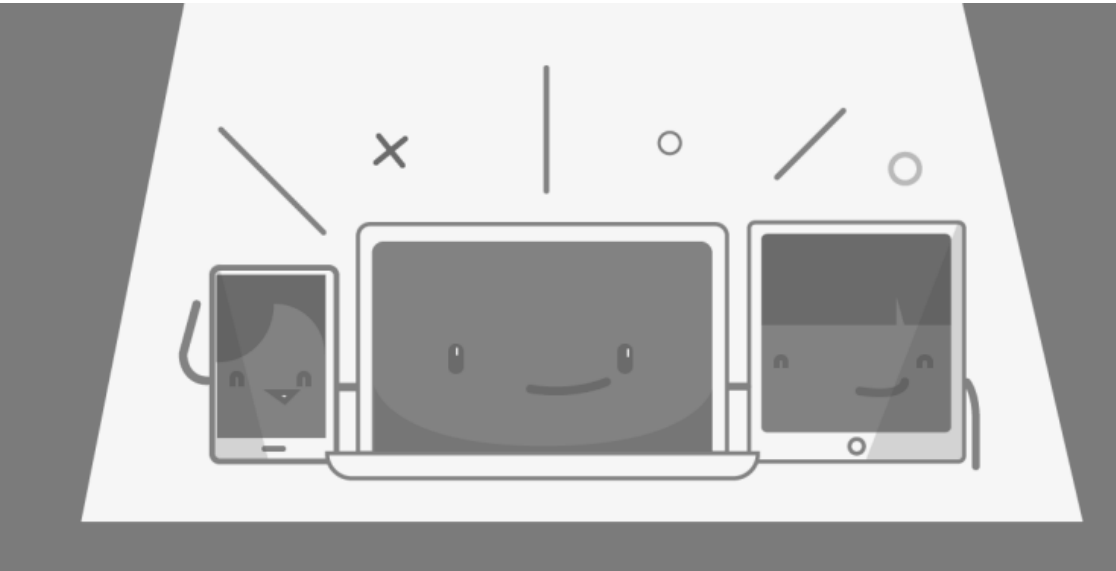